関係各位

アイビーソリューション株式会社

GoNET 製品サポート

## GoNET バージョン6系以降へのアップデート手順

拝啓

平素は格別のご高配を賜り、厚く御礼申し上げます。

GoNET バージョン 6 系以降へのアップデート作業手順につきまして、以下の通りご案内申 し上げます。

敬具

記

## 1. 作業目的

GoNET のバージョンを5系以前から6系以降へアップデートします。 今回の更新では大幅な更新につき、本体ごとの交換が必要となるため、代替機を利用し て対応します。

※バージョン4以下の場合は、バージョン5へ自動アップデートする必要があります。

## 2. 作業手順

作業手順は以下の通りです。

| 手順 | 作業内容                            | 担当     |
|----|---------------------------------|--------|
| 1  | バージョン6系以降の代替機を用意して発送する。         | IBS**1 |
| 2  | 運用機から最新のバックアップファイルを取得する。        | 担当業者   |
|    | 【バックアップファイル取得方法】                |        |
|    | ①システム設定[バックアップ]で、今すぐバックアップを実行   |        |
|    | ②同画面で、ダウンロードを実行                 |        |
| 3  | 代替機に上記2で取得したバックアップファイルからリストアする。 | 担当業者   |
|    | 【リストア方法】                        |        |
|    | ①システム設定[バックアップ]で、リストアを実行        |        |
| 4  | 運用機の認証モードを一時的にリセットする。           | 担当業者   |
|    | 【認証モードのリセット方法】                  |        |
|    | ①システム設定[モード]で、リセットを実行           |        |

|   | ※一時的にサービスが停止しますことをご了承ください。 |      |
|---|----------------------------|------|
| 5 | 運用機をネットワークから切り離す。          | 担当業者 |
| 6 | 代替機をネットワークに接続する。           | 担当業者 |
| 7 | 動作確認する。                    | 担当業者 |
| 8 | 運用機を IBS へ返却する。            | 担当業者 |

※1…IBS はアイビーソリューション株式会社を示します。

## 3. ダウンタイム目安

認証やリダイレクトなどのサービスダウンタイム目安は以下の通りです。

| ダウンタイム目安 | 30 分程度 |
|----------|--------|
|          |        |

大変お手数をお掛けいたしますが、何卒よろしくお願い申し上げます。

以上